## Schritt für Schritt-Anleitung "Schulleitungs-Login für die Verfahrensplattform der Kompetenzanalyse Profil AC Niedersachsen"

| 1.                     | Auf https://kompetenzanalyse.nibis.de loggen sich die Schulleiterinnen und Schulleiterinnen und Schulleiterinnen u |                                                                                        |                        |                               |  |
|------------------------|----------------------------------------------------------------------------------------------------|----------------------------------------------------------------------------------------|------------------------|-------------------------------|--|
|                        | über den Schulleitungs-Login (                                                                                                    | über den Schulleitungs-Login (unterhalb des Logins für die Lehrkräfte) mit ihrem Schul |                        |                               |  |
|                        | leitungs-Account des Nie                                                                                                    | Niedersächsischen<br>ver Benutzername<br>em kleinen "p", der<br>den Ziffern "01".      | Schulleitungs-Login    |                               |  |
|                        | Bildungsserver NiBiS ein. Der                                                                                                    |                                                                                        |                        |                               |  |
|                        | setzt sich zusammen aus einem                                                                                                    |                                                                                        | Benutzername (p****01) |                               |  |
|                        | 5-stelligen Schulnummer und de                                                                                                    |                                                                                        |                        |                               |  |
|                        |                                                                                                    |                                                                                        |                        |                               |  |
|                        |                                                                                                    |                                                                                        | Logi                   | n                             |  |
| ~                      | Mit since Klick and Leader Witte                                                                                                    |                                                                                        |                        |                               |  |
| 2.                     |                                                                                                    | NIBIS-Schullel-                                                                        |                        |                               |  |
|                        | ungs-Account gehorende Passwort einzutragen.                                                                                                    |                                                                                        |                        |                               |  |
|                        | Hinweis: Die Zugangsdaten sind den Schulleitungen bekannt.<br>Es werden keine Zugangsdaten durch MTO vergeben.                                                                                                    |                                                                                        |                        |                               |  |
|                        |                                                                                                    |                                                                                        |                        |                               |  |
| Log In                 |                                                                                                    |                                                                                        |                        |                               |  |
|                        | Bitte gegen Sie Ihr Passwort ein, um sich auf dem Server anzumelden.                                                                                                    |                                                                                        |                        |                               |  |
| Benutzername: p1234501 |                                                                                                    |                                                                                        |                        |                               |  |
|                        | Password: Anmelden Abbrechen                                                                                                    |                                                                                        |                        |                               |  |
|                        |                                                                                                    |                                                                                        |                        |                               |  |
|                        |                                                                                                    |                                                                                        |                        |                               |  |
| 3.                     | Nach der Anmeldung hat die Schulleitung die Möglichkeit über den <b>Menüpunkt "Lehr</b><br>kräfte" die PROFIL AC durchführenden Lehrkräfte anzulegen:                                                                                                    |                                                                                        |                        |                               |  |
|                        |                                                                                                    |                                                                                        |                        |                               |  |
|                        | STA DT SEITE                                                                                                    |                                                                                        |                        |                               |  |
|                        | 1 LEHRKRÄFTE                                                                                                    | 1 LEHRKRÄFTE Verwaltung Lehrkräfte                                                     |                        |                               |  |
|                        | AC-EINHEITEN<br>BK-EINHEITEN<br>BSI-EINHEITEN<br>BSI-EINHEITEN<br>Hier können Sie die Zugangsdaten für Lehrkräfte Ihrer Schule erstellen und bearbeiten.<br>+ Neue Lehrkraft anlegen                                                                                                    |                                                                                        |                        |                               |  |
|                        |                                                                                                    |                                                                                        |                        |                               |  |
|                        |                                                                                                    |                                                                                        |                        |                               |  |
|                        | INSTRUMENTE (3) N                                                                                                    | INSTRUMENTE 3 Neue Lehrkraft anlegen                                                   |                        |                               |  |
|                        | MODULE                                                                                                    |                                                                                        |                        |                               |  |
|                        | VORLAGEN                                                                                                    |                                                                                        |                        |                               |  |
|                        | PRA SENTATIONEN Ben                                                                                                    |                                                                                        |                        |                               |  |
|                        | FÖRDERUNG                                                                                                    | bbrechen                                                                               | Speichern u            | nd Zugangsdaten herunterladen |  |
|                        | EVALUATION                                                                                                    |                                                                                        |                        |                               |  |
|                        | KONTAKT                                                                                                    | Hinweis: Der Benutzername wird von der                                                 |                        |                               |  |
|                        | :                                                                                                    | Schulleitung vergeben.                                                                 |                        |                               |  |
|                        |                                                                                                    |                                                                                        |                        |                               |  |

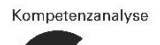

£ 4 1